## Hvordan kjøre multifilsprogrammer i VS code

- 1. Lag en mappe med <u>kun</u> de filene (.cpp, .h og .dta) som skal kjøres/kompileres sammen.
- 2. Lag en mappe under denne mappen som heter .vscode (husk den startende '' (dot))
- Fra en eller annen slik .vscode-katalog du har fra tidligere på maskinen din, kopier og legg inn filen tasks.json.
   På emnelærers Windows-maskin ser denne slik ut:

```
{
  "tasks": [
     {
       "type": "cppbuild",
       "label": "C/C++: cl.exe build active file",
       "command": "cl.exe",
       "args": [
         "/Zi",
         "/EHsc",
         "/nologo",
         "/Fe${fileDirname}\\${fileBasenameNoExtension}.exe",
         "${file}"
       ],
       "options": {
         "cwd": "${fileDirname}"
       },
       "problemMatcher": [
         "$msCompile"
       ],
       "group": {
         "kind": "build",
         "isDefault": true
       },
       "detail": "Task generated by Debugger."
    }
  ],
  "version": "2.0.0"
}
```

- 4. I denne tasks.json-filen, bytt ut linjen "\${file}" med "\${workspaceFolder}\\\*.cpp"
- 5. Start VSCode via «Developer Command Prompt for VS 2022» og med «code .»
- 6. Hent inn folderen der alle de aktuelle filene (prosjektet) ligger.
- 7. Klikk på .cpp-filen der main ligger (slik at den vises i editorvinduet).
- 8. Kjør/kompiler programmet slik du vanligvis gjør .....

**Alternativt:** Gjør pkt.1, deretter pkt.5-8. Programmet vil ikke kjøre/kompilere helt (får feilmeldinger), men den rette tasks.json-filen er laget på en .vscode-katalog. Gjør så pkt.4, og kjør/kompiler programmet nå. Greit forklarende video: <u>https://www.youtube.com/watch?v=8IWFeUkZ4bo</u>